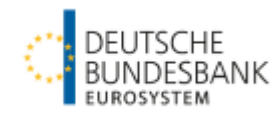

Benutzeranleitung für die Online-Erfassung von Meldungen zur Statistik über Investmentvermögen über das Allgemeine Meldeportal Statistik – Bankenstatistik (AMS-B) Stand: Oktober 2017

#### Allgemeine Hinweise:

- Meldungen über das AMS-B können montags bis freitags in der Zeit von 6 bis 24 Uhr und samstags in der Zeit von 9 bis 16 Uhr eingereicht werden.
- Für Investmentvermögen mit einer offiziellen ISIN sind die Vordrucke 10390, 10391 und 10392 zu verwenden.
   Für Investmentvermögen mit einer internen Kennnummer sind die Vordrucke 10390KNR, 10391KNR und 10392KNR zu verwenden.
- Wurde bereits ein Vordruck für einen Berichtsmonat generiert, kann dieser lediglich im Rahmen einer Korrekturmeldung erneut eingereicht werden.
- Login: https://extranet.bundesbank.de/ams/amsb/

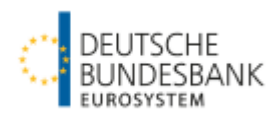

# Basisfunktionalitäten

1. Auswahl "Neue Meldung erstellen" (1. Punkt unter "Meldungen") und Angabe des Berichtsmonats unter "Meldezeitraum"

|                                           | Allgemeines Melde       | portal Statistik (AMS) - Bank | kenstatistik |                 |                                 |
|-------------------------------------------|-------------------------|-------------------------------|--------------|-----------------|---------------------------------|
| Meldeportal                               |                         |                               |              |                 | Deutsche Bundesbank (K00000200) |
| Meldungen                                 | Neue Meldung erstell    | en                            |              |                 |                                 |
| Neue Meldung erstellen                    | Meldepflichtiger        |                               |              |                 |                                 |
| Automatische<br>Verarbeitung neue Meldung | Name                    | Deutsche Bundesbank           | Sitz         | 60431 Frankfurt |                                 |
| Erstellte Meldungen                       | Vordruckdaten           |                               |              |                 |                                 |
| Benutzerverwaltung                        | Meldezeitraum (mm.jjjj) | 08.2016                       |              |                 |                                 |
| Dritteinreicherrechte                     |                         |                               |              |                 |                                 |
| - Neuzulassung<br>- Änderung              | Weiter                  |                               |              |                 |                                 |
| Benutzerprofil                            |                         |                               |              |                 |                                 |

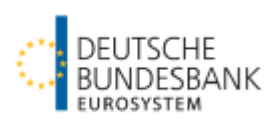

# 2. Auswahl des Sachgebiets "INVV" (sofern nicht voreingestellt)

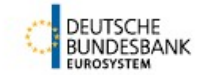

#### Allgemeines Meldeportal Statistik (AMS) - Bankenstatistik

| Meldeportal                               |                         |                     |            |                 | Deutsche Bundesbank (K00000200) |  |
|-------------------------------------------|-------------------------|---------------------|------------|-----------------|---------------------------------|--|
| Meldungen                                 | Neue Melduna erstell    | en                  |            |                 |                                 |  |
| Neue Meldung erstellen                    | Meldepflichtiger        |                     |            |                 |                                 |  |
| Automatische<br>Verarbeitung neue Meldung | Name                    | Deutsche Bundesbank | Sitz       | 60431 Frankfurt |                                 |  |
| Erstellte Meldungen                       | Vordruckdaten           |                     |            |                 |                                 |  |
| Benutzerverwaltung                        | Meldezeitraum (mm.jjjj) | 08.2016             | Sachgebiet |                 | Vordruck                        |  |
| Dritteinreicherrechte                     |                         |                     |            |                 |                                 |  |
| - Neuzulassung                            | Maitar                  |                     |            |                 |                                 |  |
| - Änderung                                | Weiter                  |                     |            |                 |                                 |  |
| Benutzerprofil                            |                         |                     |            |                 |                                 |  |
|                                           |                         |                     |            |                 |                                 |  |

#### 3. Auswahl des Meldevordrucks

Allgemeines Meldeportal Statistik (AMS) - Bankenstatistik

| Meldeportal                               |                                 | Deutsche Bundesbank (K00000200)                                                                                                    |  |
|-------------------------------------------|---------------------------------|----------------------------------------------------------------------------------------------------|--|
| Meldungen                                 | Neue Meldung erstellen          | Suchen                                                                                                    |  |
| Neue Meldung erstellen                    | Meldepflichtiger                |                                                                                                    |  |
| Automatische<br>Verarbeitung neue Meldung | Name Deutsche Bundesbank        | 10389 - Allgemeine Angaben zur meldenden Gesellschaft                                                                                                    |  |
| Erstellte Meldungen                       | Vordruckdaten                   | 10390 - Allgemeine Angaben für das einzelne Investmentvermögen kassen och som kassen som kassen som kassen kassen kasse |  |
| Benutzerverwaltung                        | Meldezeitraum (mm.jjjj) 08.2016 | 10390 VNR - Aligenenie Angaben für das einzelne investmentvermögen (Vermögen öhne 15ilv)                                                                                                    |  |
| Dritteinreicherrechte                     |                                 | 10391KNR - Monatliche Meldung für Investmentvermögen (Vermögen ohne ISIN)<br>10392 - Monatliche Meldung für Investmentvermögen (ohne Geldmartfönde) - Bereinigungen infelge Neutwertung                                                                                                    |  |
| - Neuzulassung                            | Weiter                          | 10392 Mondatche metodang du integratientvermögen (ohne Geladmarktfonds) - bereinigungen infolge Neubewertung (Vermögen ohne ISIN)<br>11392KNR - Monatliche Meldung für Investmentvermögen (ohne Geladmarktfonds) - Bereinigungen infolge Neubewertung (Vermögen ohne ISIN)                                                                                                    |  |
| - Anderung                                | Tronton .                       |                                                                                                    |  |
| Benutzerprofil                            |                                 |                                                                                                    |  |
|                                           |                                 |                                                                                                    |  |
|                                           |                                 |                                                                                                    |  |
|                                           |                                 |                                                                                                    |  |

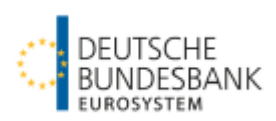

4. Angabe des fachlichen Ansprechpartners (für jeden Meldevordruck separat)

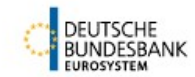

#### Allgemeines Meldeportal Statistik (AMS) - Bankenstatistik

| Meldeportal                               |                                   |                     |                              |                        | Deutsche Bundesbank | (K00000200) |        |         |
|-------------------------------------------|-----------------------------------|---------------------|------------------------------|------------------------|---------------------|-------------|--------|---------|
| Meldungen                                 | Neue Meldung erstell              | en                  |                              |                        |                     |             |        |         |
| Neue Meldung erstellen                    | Meldepflichtiger                  |                     |                              |                        |                     |             |        |         |
| Automatische<br>Verarbeitung neue Meldung | Name                              | Deutsche Bundesbank | Sitz                         | 60431 Frankfurt        |                     |             |        |         |
| Erstellte Meldungen                       | Vordruckdaten                     |                     |                              |                        |                     |             |        |         |
| Benutzerverwaltung                        | Meldezeitraum (mm.jjjj)           | 08.2016             | Sachgebiet                   | Statistik über Investm | entvermögen         | Vordruck    | 10389  |         |
| Dritteinreicherrechte                     | Fachlicher Ansprechpar            | tner                |                              |                        |                     |             |        |         |
| - Änderung                                | Name, Abteilung<br>Anschrift      |                     | Telefon (-Du<br>E-Mail-Adres | chwahl)<br>se          | Fax                 |             | Aktion |         |
| Benutzerprofil                            | • x x x, x<br>x, x x, Deutschland |                     | x<br>xx@x.xx                 |                        |                     |             | ändern | löschen |
|                                           | neuer Ansprechpartner             |                     |                              |                        |                     |             |        |         |
|                                           | Weiter                            |                     |                              |                        |                     |             |        |         |

Hinweis: Diese Angaben werden im Folgemonat automatisch übernommen.

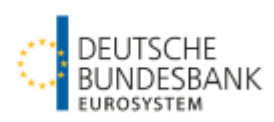

### 4. weiter: Angabe des fachlichen Ansprechpartners

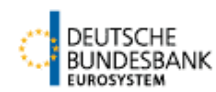

#### Allgemeines Meldeportal Statistik (AMS) - Bankenstatistik

| Meldeportal                                                                                                    |                                                                                                    |                            | Deutsche Bundesbank (K00000200) |
|----------------------------------------------------------------------------------------------------|----------------------------------------------------------------------------------------------------|----------------------------|---------------------------------|
| Meldungen                                                                                                    | Fachlicher Ansprechpartner e                                                                                                    | rstellen                   |                                 |
| Neue Meldung erstellen<br>Automatische<br>Verarbeitung neue Meldung<br>Erstellte Meldungen<br>Benutzerverwaltung<br>Dritteinreicherrechte<br>- Neuzulassung<br>- Änderung | Bitte geben Sie die Daten ein. per<br>Anrede<br>Vorname (Pflichtfeld)<br>Nachname (Pflichtfeld)<br>Abteilung<br>Straße und Hausnummer | rsönliche Daten übernehmen |                                 |
| Benutzerprofil                                                                                                    | oder                                                                                                    |                            |                                 |
|                                                                                                    | Postfach<br>Postleitzahl (Pflichtfeld)<br>Ort (Pflichtfeld)                                                                           |                            |                                 |
|                                                                                                    | Land (Pflichtfeld)                                                                                                    | Deutschland                |                                 |
|                                                                                                    | Telefon (-Durchwahl) (Pflichtfeld)                                                                                                    |                            |                                 |
|                                                                                                    | Fax                                                                                                    |                            |                                 |
|                                                                                                    | E-Mail-Adresse (Pflichtfeld)                                                                                                    |                            |                                 |
|                                                                                                    | Speichern zurück                                                                                                    |                            |                                 |

Hinweis: Durch Auswahl des Buttons "persönliche Daten übernehmen" werden die Benutzerdaten aus dem ExtraNet übertragen.

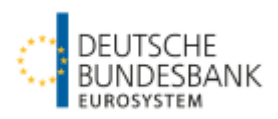

### 5. Nur für Dritteinreicher: Neuzulassung als Dritteinreicher einrichten

Wenn gewünscht, übernimmt das Team der Statistik über Investmentvermögen die Einrichtung für den Dritteinreicher.

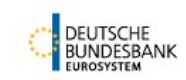

#### Allgemeines Meldeportal Statistik (AMS) - Bankenstatistik

| Meldeportal                                                                                   |                                                                                                    |                                                                                                    | Deutsche Bundesbank (K00000200) |
|-----------------------------------------------------------------------------------------------|----------------------------------------------------------------------------------------------------|----------------------------------------------------------------------------------------------------|---------------------------------|
| Meldungen                                                                                     | Zulassung als Drittei                                                                                                    | nreicher einrichten                                                                                                    |                                 |
| Neue Meldung erstellen<br>Automatische<br>Verarbeitung neue Meldung<br>Erstellte Meldungen    | Bitte geben Sie die Dater<br>Meldenummer<br>Meldername (Pflichtfeld)                                                                                             | des Meldepflichtigen ein.<br>K000                                                                                                    |                                 |
| Benutzerverwaltung<br>Dritteinreicherrechte<br>- Neuzulassung<br>- Änderung<br>Benutzerprofil | Meldername (Pflichtfeld)<br>Straße und<br>Hausnummer<br>oder<br>Postfach<br>Postleitzahl (Pflichtfeld)<br>Ort (Pflichtfeld)<br>Land (Pflichtfeld)<br>Sachgebiete |                                                                                                    |                                 |
|                                                                                               |                                                                                                    | <ul> <li>GUNDV</li> <li>EMISO</li> <li>INVV</li> <li>ZVS</li> <li>ZINS</li> <li>Ein Auftrag zur Abgabe der Vordrucke in diesen Sachgebieten für de<br/>Antrag absenden</li> </ul> | en Meldepflichtigen liegt vor.  |

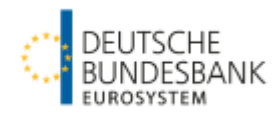

## Nur für Dritteinreicher: Wechsel zwischen den Meldepflichtigen

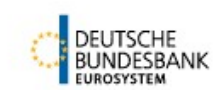

#### Allgemeines Meldeportal Statistik (AMS) - Bankenstatistik

| Meldeportal                             |                                                 |                                     |             | Deutsche Bundesbank Test 2 (K0009 | 90172) |
|-----------------------------------------|-------------------------------------------------|-------------------------------------|-------------|-----------------------------------|--------|
| Wechsel                                 | Wechsel Meldepflichtiger                        |                                     |             |                                   |        |
| Meldepflichtiger                        | Bitte wählen Sie einen Meldepflichtigen au      | s.                                  |             |                                   |        |
| Meldungen 🚽                             | Meldername                                      |                                     | Meldenummer | ≑ Sitz                            |        |
| Neue Meldung erstellen                  | Deutsche Bundesbank Test 2                      |                                     | K00090172   | 12345 Test                        |        |
| Verarbeitung Neue Meldung               | 🔿 Testfonds 3 Investmentkommanditgesellsch      | aft                                 | K00013392   | 12345 Test                        |        |
| Erstellte Meldungen                     | ○ Testfonds 2 GmbH & Co. KG                     |                                     | K00013391   | 12345 Test                        |        |
| Benutzerverwaltung                      | ○ Testfonds 1 GmbH & Co. KG                     |                                     | K00013390   | 12345 Test                        |        |
| Dritteinreicherrechte<br>Benutzerprofil | 4 Einträge gefunden, aktuelle Anzeige: alle Ein | träge.                              |             |                                   |        |
| Schlüsselverzeichnisse                  | wechseln Berechtigung fü                        | r einzureichende Sachgebiete ändern |             |                                   |        |
| Länder                                  |                                                 |                                     |             |                                   |        |
| Währungen                               |                                                 |                                     |             |                                   |        |

**Hinweis:** Beim erstmaligen Einreichen oder Korrigieren der Meldungen muss auf das jeweilige Investmentvermögen gewechselt werden.

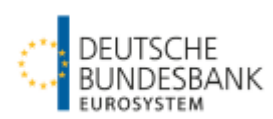

#### Erfassungsmasken für die einzelnen Meldevordrucke

#### Allgemeiner Hinweis für alle Vordrucke:

Die mit \* gekennzeichneten Felder sind Pflichtfelder und müssen zwingend gefüllt werden. Die Vordrucke können erst versendet werden, wenn alle Pflichtpositionen angegeben wurden.

Werden die Pflichtfelder nicht gefüllt, weisen rote Markierungen und eine Meldung auf die lückenhafte (oder fehlerhafte) Befüllung hin.

| Beteiligungen an OPP-Projektgesellschaften insgesamt in Tsd Euro (ohne Nachkommastellen - wenn<br>bitte die folgende Tabelle bearbeiten: 62)                     | Meldung v | on We | bseite 🔀                                |
|----------------------------------------------------------------------------------------------------|-----------|-------|-----------------------------------------|
| Beteiligungen an sonstigen Gesellschaften insgesamt in Tsd Euro (ohne Nachkommastellen - wenn a<br>bitte die folgende Tabelle bearbeiten: 63)                    |           |       |                                         |
| Sonstiges Vermögen insgesamt in Tsd Euro (ohne Nachkommastellen)                                                                                                 |           | A UCC | 5 LL D 11 200 LL 11 (11)                |
| darunter: aufgelaufene Zinsen aus Einlagen in Tsd Euro (ohne Nachkommastellen)                                                                                   | -         | MUSS  | -Feld an Position 200 ist nicht gefüllt |
| aufgelaufene Zinsen aus Schuldverschreibungen in Tsd Euro (ohne Nachkommastellen)                                                                                |           | MUSS  | -Feld an Position 206 ist nicht gefüllt |
| Forderungen aus Dividendenansprüchen in Tsd Euro (ohne Nachkommastellen)                                                                                         |           | MUSS  | -Feld an Position 208 ist nicht gefüllt |
| Aufgenommene Kredite insgesamt in Tsd Euro (ohne Nachkommastellen - wenn angegeben, bitte di<br>Tabelle bearbeiten: 81)                                          |           |       |                                         |
| Verbindlichkeiten aus Wertpapierleih- und -pensionsgeschäften insgesamt in Tsd Euro (ohne Nachko<br>- wenn angegeben, bitte die folgende Tabelle bearbeiten: 82) |           |       | ОК                                      |
| Finanzderivate (Passiva) in Tsd Euro (ohne Nachkommastellen)                                                                                                    |           |       |                                         |
| Sonstige Verbindlichkeiten insgesamt                                                                                                    |           | 100   | 194839                                  |
| darunter: aufgelaufene Zinsen                                                                                                    |           | 101   | 00                                      |
| Fondsvermögen (*)                                                                                                    |           | 200   |                                         |
| Umlauf - Stückzahl                                                                                                    |           | 201a  | 125681518                               |
| Umlauf - Nominalwert in Tsd Euro                                                                                                    |           | 201b  |                                         |
| Ausgabe-Preis pro Stück in Euro                                                                                                    |           | 202a  | 42.76                                   |
| Ausgabe-Kurs in Prozent                                                                                                    |           | 202b  |                                         |
| Rücknahme-Preis pro Stück in Euro                                                                                                    |           | 203a  | 40.72                                   |
| Rücknahme-Kurs in Prozent                                                                                                    |           | 203b  |                                         |
| Bruttoabsatz - Stückzahl                                                                                                    |           | 204a  | 0                                       |
| Bruttoabsatz - Nominalwert in Tsd Euro                                                                                                    |           | 204b  |                                         |
| Mittelzuflüsse aus Anteilschein-Verkäufen in Tsd Euro (ohne Nachkommastellen) (*)                                                                                |           | 205   |                                         |
| Mittelabflüsse durch Anteilschein-Rücknahmen (Tsd Euro) (*)                                                                                                    |           | 206   |                                         |

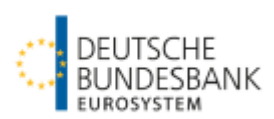

# Meldevordruck 10389: Allgemeine Angaben zur meldenden Gesellschaft

Einreichung: Im ersten Berichtsmonat und später bei Änderung eines oder mehrerer Merkmale

| I. Gesellschaft - BBk-Instituts-ID (*)                  | 01 00009 |  |
|---------------------------------------------------------|----------|--|
| BaFin-ID                                                | 02       |  |
| Legal Entity Identifier (LEI)                           | 03       |  |
| Name der Gesellschaft (*)                               | 04       |  |
| Anschrift der Gesellschaft - Strasse und Hausnummer (*) | 05a      |  |
| Postleitzahl (*)                                        | 05b      |  |
| Ort (*)                                                 | 05c      |  |
| Sitzland der Gesellschaft (*)                           | 06       |  |
| Kontaktperson - Anrede (*)                              | 07a 🗸    |  |
| Vorname                                                 | 07Ь      |  |
| Zuname (*)                                              | 07c      |  |
| Abteilung                                               | 07d      |  |
| Telefon (*)                                             | 07e      |  |
| Fax                                                     | 07f      |  |
| E-Mail (*)                                              | 07g      |  |
| Extranet-ID                                             | 07h      |  |
| II. Konzern - Name des Konzerns                         | 08       |  |
| Legal Entity Identifier (LEI)                           | 09       |  |
| Business Identifier Code (BIC)                          | 10       |  |
| Sitzland des Konzerns                                   | 11 🗸     |  |

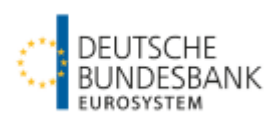

## Meldevordruck 10390KNR: Allgemeine Angaben für das einzelne Investmentvermögen

Einreichung: Im ersten Berichtsmonat und später bei Änderung eines oder mehrerer Merkmale

|                                           | Allgemeines Melde       | portal Statistik (AMS) - Bankenstatistik |            |                                                     |
|-------------------------------------------|-------------------------|------------------------------------------|------------|-----------------------------------------------------|
| Meldeportal                               |                         |                                          |            | Deutsche Bundesbank (K0000200)                      |
| Meldungen                                 | Neue Meldung erstell    | en                                       |            |                                                     |
| Neue Meldung erstellen                    | Meldepflichtiger        |                                          |            |                                                     |
| Automatische<br>Verarbeitung neue Meldung | Name                    | Deutsche Bundesbank                      | Sitz       | 60431 Frankfurt                                     |
| Erstellte Meldungen                       | Vordruckdaten           |                                          |            |                                                     |
| Benutzerverwaltung                        | Meldezeitraum (mm.jjjj) | 08.2016                                  | Sachgebiet | Statistik über Investmentvermögen Vordruck 10390KNR |
| Dritteinreicherrechte<br>- Neuzulassung   | Interne Kenn-Nr         | 00000012345                              | Name       | Testfonds                                           |
| - Anderung<br>Benutzerprofil              | Weiter                  |                                          |            |                                                     |

**Hinweis:** Im Beispiel wird der Vordruck 10390**KNR** ausgewählt, da keine ISIN für den Fonds vorhanden ist. Falls eine ISIN vorhanden ist, wählen Sie bitte den Vordruck 10390 aus.

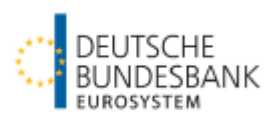

#### weiter: Meldevordruck 10390KNR: Allgemeine Angaben für das einzelne Investmentvermögen

| Vordruck (V 10390)                                                                                                    | Achtu | ng: Der Vordruck besteht aus mehreren Tabellen. Bitte auswählen. |
|----------------------------------------------------------------------------------------------------|-------|------------------------------------------------------------------|
| BBk-Instituts-ID (*)                                                                                                    | 01    | 00009                                                            |
| Name des Investmentvermögens (*)                                                                                                    | 02    | Testfonds                                                        |
| Interne Kenn-Nr. des Investmentvermögens (*)                                                                                                    | 03    | 00000012345                                                      |
| Anzuwendendes Recht (Land) (*)                                                                                                    | 04    | $\checkmark$                                                     |
| Legal Entity Identifier (LEI)                                                                                                    | 05    |                                                                  |
| Art der Meldung (*)                                                                                                    | 06    | ×                                                                |
| Datum der Auflegung / Änderung (*)                                                                                                    | 06    |                                                                  |
| ISIN (nur anzugeben bei Übernahme oder Verschmelzung)                                                                                                    | 06    | b                                                                |
| Name der Gesellschaft (nur anzugeben bei Übernahme, Übertragung oder Verschmelzung)                                                                                                    | 06    | c                                                                |
| Sitzland der Gesellschaft (nur anzugeben bei Übernahme, Übertragung oder Verschmelzung)                                                                                                    | 060   |                                                                  |
| Organisationsform des Investmentvermögens                                                                                                    | 07    | ×                                                                |
| Sonstiges (nur anzugeben sofern keine Organisationsform ausgewählt wurde)                                                                                                    | 07;   | a                                                                |
| Typ des Investmentvermögens (*)                                                                                                    | 08    | ×                                                                |
| Art der Anteilinhaber                                                                                                    | 09    | $\checkmark$                                                     |
| Art der Anteilinhaber – Offenes Investmentvermögen                                                                                                    | 09;   | a 🗸 🗸                                                            |
| Art der Anteilinhaber – Geschlossenes Investmentvermögen Gesamtbetrag in Tsd. Euro (nur anzugeben, wenn bei Art der<br>Anteilinhaber geschlossen ausgewählt wurde. Wenn angegeben, bitte die folgende Tabelle bearbeiten: Art der Anteilinhaber) | 09    | b                                                                |
| Art des Investmentvermögens nach der Mittelanlage (*)                                                                                                    | 10    | ✓                                                                |
| Dachfonds (*)                                                                                                    | 10    | a 🔿 ja 🔿 nein                                                    |

**Position 07a**: Bei "Alt-Fonds" ist hier die Rechtsform einzutragen.

Positionen 09, 09a und 09b: Nur für Spezial-AIF oder geschlossene Investmentvermögen zu füllen.

**Position 09b** ist in Tsd € auszufüllen. Wenn Position 09b befüllt wurde, muss zwingend die Unterposition "Art der Anteilinhaber" ausgefüllt werden. Dazu bitte zuerst zwischenspeichern und anschließend den blauen Link "09b" anklicken.

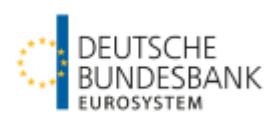

# weiter: Meldevordruck 10390KNR: Allgemeine Angaben für das einzelne Investmentvermögen

| Art des Investmentvermögens nach der Ertragsverwendung (*)                                              | 11  | ~             |
|----------------------------------------------------------------------------------------------------|-----|---------------|
| Art des Investmentvermögens nach der Laufzeit (*)                                                       | 12  | ✓             |
| Laufzeit bis (JJJJ-MM)                                                                                  | 12a |               |
| Art der Anteilschein-Rücknahme (*)                                                                      | 13  | ×             |
| Laufzeit frühstens nach (Angabe in Jahren)                                                              | 13a | a             |
| Aussetzung der Anteilschein-Rücknahme (*)                                                               | 13b | o 🔿 ja 🔿 nein |
| Aussetzung seit (JJJJ-MM-TT)                                                                            | 130 |               |
| Notierungsart der Anteile (*)                                                                           | 14  | $\checkmark$  |
| Indexfonds (*)                                                                                          | 15  | ⊖ ja ⊖ nein   |
| Börsengehandelt                                                                                         | 15a | a 🔿 ja 🔿 nein |
| Art der Indexabbildung                                                                                  | 15b | $\sim$        |
| Abgebildeter Index (Angabe der ISIN)                                                                    | 150 | c             |
| falls keine ISIN für den abgebildeten Index vorhanden: Textangabe                                       | 15d | d             |
| Wertgesicherter Fonds (*)                                                                               | 16  | ⊖ ja ⊖ nein   |
| Übergeordneter Fonds                                                                                    | 17  | ×             |
| ISIN                                                                                                    | 17a | a             |
| falls ISIN nicht vorhanden: interne Kenn-Nr.                                                            | 17b |               |
|                                                                                                    |     |               |
| Fehlerliste anzeigen         Eingabe zwischenspeichern         Entwurf (PDF) anzeigen         Versenden |     |               |

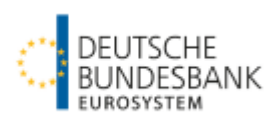

#### Vordruck 10391KNR: Monatliche Meldung für Investmentvermögen

Einreichung: Bis spätestens zum fünften Geschäftstag des auf den Berichtsmonat folgenden Monats.

Zur Erstellung der ersten Meldung muss der Vordruck wie oben beschrieben ausgewählt werden. Für die Folgemonate kann die Vormonatsmeldung auch kopiert und bearbeitet werden (vgl. dazu den letzten Abschnitt).

| Bbk-Instituts-ID (*)                                                                                                    | 01 | 00009       |
|----------------------------------------------------------------------------------------------------|----|-------------|
| Name des Investmentvermögens (*)                                                                                                    | 02 | Testfonds   |
| Interne Kenn-Nr. des Investmentvermögens (*)                                                                                                    | 03 | 00000012345 |
| Wertpapiere Gesamtbetrag in Tsd Euro (ohne Nachkommastellen - wenn angegeben, bitte die folgenden Tabellen<br>bearbeiten: 11a, 11b, 12a, 12b)                                     | 10 |             |
| Bankguthaben insgesamt in Tsd Euro (ohne Nachkommastellen - wenn angegeben, bitte die folgende Tabelle bearbeiten: 20)                                                            | 20 |             |
| Darlehen an Immobilien-Gesellschaften insgesamt in Tsd Euro (ohne Nachkommastellen - wenn angegeben, bitte die folgende Tabelle<br>bearbeiten: 31)                                | 31 |             |
| Schuldscheindarlehen insgesamt in Tsd Euro (ohne Nachkommastellen - wenn angegeben, bitte die folgende Tabelle bearbeiten: 32)                                                    | 32 |             |
| Unverbriefte Darlehensforderungen insgesamt in Tsd Euro (ohne Nachkommastellen - wenn angegeben, bitte die folgende Tabelle<br>bearbeiten: 33)                                    | 33 |             |
| Forderungen aus Wertpapierleih- und -pensionsgeschäften insgesamt in Tsd Euro (ohne Nachkommastellen - wenn angegeben, bitte die folgende Tabelle bearbeiten: 34)                 | 34 |             |
| Sonstige Forderungen insgesamt in Tsd Euro (ohne Nachkommastellen - wenn angegeben, bitte die folgende Tabelle bearbeiten: 35)                                                    | 35 |             |
| Finanzderivate (Aktiva) in Tsd Euro (ohne Nachkommastellen)                                                                                                    | 40 |             |
| unbebaute Grundstücke insgesamt in Tsd Euro (ohne Nachkommastellen - wenn angegeben, bitte die folgende Tabelle bearbeiten: 51)                                                   | 51 |             |
| bebaute Grundstücke insgesamt in Tsd Euro (ohne Nachkommastellen - wenn angegeben, bitte die folgende Tabelle bearbeiten: 52)                                                     | 52 |             |
| Schiffe, Schiffsaufbauten und Schiffsbestand- und -ersatzteile insgesamt in Tsd Euro (ohne Nachkommastellen - wenn angegeben, bitte die<br>folgende Tabelle bearbeiten: 53)       | 53 |             |
| Container insgesamt in Tsd Euro (ohne Nachkommastellen - wenn angegeben, bitte die folgende Tabelle bearbeiten: 54)                                                               | 54 |             |
| Luftfahrzeuge, Luftfahrzeugbestand- und -ersatzteile insgesamt in Tsd Euro (ohne Nachkommastellen - wenn angegeben, bitte die folgende<br>Tabelle bearbeiten: 55)                 | 55 |             |
| Anlagen zur Erzeugung, zum Transport und zur Speicherung von Energie insgesamt in Tsd Euro (ohne Nachkommastellen - wenn<br>angegeben, bitte die folgende Tabelle bearbeiten: 56) | 56 |             |
| Sonstige nichtfinanzielle Vermögensgegenstände insgesamt in Tsd Euro (ohne Nachkommastellen - wenn angegeben, bitte die folgende<br>Tabelle bearbeiten: 57)                       | 57 |             |
| Beteiligungen an Immobilien-Gesellschaften insgesamt in Tsd Euro (ohne Nachkommastellen - wenn angegeben, bitte die folgende Tabelle<br>bearbeiten: 61)                           | 61 |             |
| Beteiligungen an ÖPP-Projektgesellschaften insgesamt in Tsd Euro (ohne Nachkommastellen - wenn angegeben, bitte die folgende Tabelle<br>bearbeiten: 62)                           | 62 |             |
| Beteiligungen an sonstigen Gesellschaften insgesamt in Tsd Euro (ohne Nachkommastellen - wenn angegeben, bitte die folgende Tabelle<br>bearbeiten: 63)                            | 63 |             |

Um die Unterpositionen auszufüllen, gehen Sie bitte auf die blau markierte Zahl nach dem Positionstext. Um z.B. die Unterpositionen der unbebauten Grundstücke auszufüllen, gehen Sie auf die "51)". Die Links sind erst aktiv geschaltet, nachdem die Hauptpositionen zwischengespeichert wurden, um Datenverluste zu vermeiden.

#### weiter: Vordruck 10391KNR: Monatliche Meldung für Investmentvermögen

| Sonstiges Vermögen insgesamt in Tsd Euro (ohne Nachkommastellen)                                                                                                    | 70   |
|----------------------------------------------------------------------------------------------------|------|
| darunter: aufgelaufene Zinsen aus Einlagen in Tsd Euro (ohne Nachkommastellen)                                                                                             | 71   |
| aufgelaufene Zinsen aus Schuldverschreibungen in Tsd Euro (ohne Nachkommastellen)                                                                                          | 72   |
| Forderungen aus Dividendenansprüchen in Tsd Euro (ohne Nachkommastellen)                                                                                                   | 73   |
| Aufgenommene Kredite insgesamt in Tsd Euro (ohne Nachkommastellen - wenn angegeben, bitte die folgende Tabelle bearbeiten: 81)                                             | 81   |
| Verbindlichkeiten aus Wertpapierleih- und -pensionsgeschäften insgesamt in Tsd Euro (ohne Nachkommastellen - wenn angegeben, bitte<br>die folgende Tabelle bearbeiten: 82) | 82   |
| Finanzderivate (Passiva) in Tsd Euro (ohne Nachkommastellen)                                                                                                    | 90   |
| Sonstige Verbindlichkeiten insgesamt                                                                                                    | 100  |
| darunter: aufgelaufene Zinsen                                                                                                    | 101  |
| Fondsvermögen (*)                                                                                                    | 200  |
| Umlauf - Stückzahl                                                                                                    | 201a |
| Umlauf - Nominalwert in Tsd Euro                                                                                                    | 201b |
| Ausgabe-Preis pro Stück in Euro                                                                                                    | 202a |
| Ausgabe-Kurs in Prozent                                                                                                    | 202Ь |
| Rücknahme-Preis pro Stück in Euro                                                                                                    | 203a |
| Rücknahme-Kurs in Prozent                                                                                                    | 203b |
| Bruttoabsatz - Stückzahl                                                                                                    | 204a |
| Bruttoabsatz - Nominalwert in Tsd Euro                                                                                                    | 204b |
| Mittelzuflüsse aus Anteilschein-Verkäufen in Tsd Euro (ohne Nachkommastellen) (*)                                                                                          | 205  |
| Mittelabflüsse durch Anteilschein-Rücknahmen (Tsd Euro) (*)                                                                                                    | 206  |
| darunter: Substanzauszahlungen / Kapitalrückzahlungen (Tsd Euro)                                                                                                    | 207  |
| Ertragsausschüttung - insgesamt - in Tsd Euro (ohne Nachkommastellen) (*)                                                                                                  | 208  |

Die Positionen 10 – 101 dürfen nur gefüllt werden, falls Werte vorhanden sind. Eine Null darf nicht eingesetzt werden.

Die **Positionen 200 und 204** ("a" oder "b") sowie **205 – 208** müssen **zwingend gefüllt** werden. Falls keine Werte vorhanden sind, muss jeweils eine **Null** eingetragen werden.

Bei den Positionen 201 – 203 ist jeweils entweder "a" oder "b" zu füllen. Eine Null darf nicht eingesetzt werden.

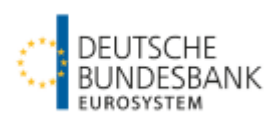

## weiter: Vordruck 10391KNR: Monatliche Meldung für Investmentvermögen - Befüllen der Unterpositionen

Beispiel zur Unterposition 51 – "unbebaute Grundstücke"

| Zähler (bitte fortlaufend<br>nummerieren) (*) | Nachkommastellen) (*)<br>Summe Unterpositionen:<br>angegebener<br>Gesamtbetrag: | Land (*) | Anzahl der Objekte (*) |
|-----------------------------------------------|---------------------------------------------------------------------------------|----------|------------------------|
| 51001                                         | 51002                                                                           | 51003    | 51004                  |

**Hinweis:** Innerhalb der Unterpositionen sind die mit \* gekennzeichneten Felder ebenfalls Pflichtfelder und müssen zwingend gefüllt werden. Beachten Sie dabei bitte, dass der Betrag in Tsd. Euro angegeben wird und überprüfen Sie, ob die **Summe der Unterpositionen mit** dem gemeldeten **Gesamtbetrag übereinstimmt**. Beide Beträge werden angezeigt (siehe Text in weiß).

Beispiel zur Unterposition 11a "Wertpapier mit ISIN – prozentnotierte Wertpapiere"

| 11a - Wertpapi | er mit ISIN - prozentnotierte W               | ertpapiere | <ul> <li>Image: A start of the start of the start of</li></ul> | Achtung: Der Vordruck besteht aus mehreren Tabelle |                          |                                            |                                          |  |  |  |
|----------------|-----------------------------------------------|------------|----------------------------------------------------------------------------------------------------|----------------------------------------------------|--------------------------|--------------------------------------------|------------------------------------------|--|--|--|
|                | Zähler (bitte fortlaufend<br>nummerieren) (*) | ISIN (*)   | Nominalwert in Euro (*)<br>Summe Unterpositionen: O<br>angegebener<br>Gesamtbetrag:                                                                                                    | Kurs in Prozent (*)                                | (Emissions-) Währung (*) | darunter: Wertpapier-<br>Leihgeschäfte (*) | darunter: Echte<br>Pensionsgeschäfte (*) |  |  |  |
|                | 11001                                         | 11002      | 11003                                                                                                    | 11004                                              | 11005                    | 11006                                      | 11007                                    |  |  |  |
| neue Zeile     |                                               |            |                                                                                                    |                                                    | ~                        |                                            |                                          |  |  |  |

Achtung: Die Positionen 11a, 11b, 12a und 12b sind die einzigen Unterpositionen, die nicht in Tsd. Euro angegeben werden, sondern in Euro. Um einen Vergleich zum Gesamtbetrag aus der Position 10 "Wertpapiere Gesamtbetrag in Tsd. Euro" zu ziehen, wird die Summe der Unterpositionen 11a, 11b, 12a und 12 b ermittelt und unter Summe Unterpositionen ausgegeben. Bei stücknotierten Papieren errechnet sich der Betrag aus Stück \* Preis (in Euro).

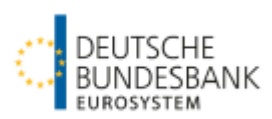

# Vordruck 10392KNR: Monatliche Meldung für Investmentvermögen (ohne Geldmarktfonds) – Bereinigung infolge Neubewertung Einreichung: Bis spätestens zum fünften Geschäftstag des auf den Berichtsmonat folgenden Monats.

| Monatliche Meldung für Investmentvermögen (ohne Geldmarkfonds) - Bereinigungen infolge Neubewertungen - 🗸                                                                          |             |             |  |  |  |  |  |  |
|----------------------------------------------------------------------------------------------------|-------------|-------------|--|--|--|--|--|--|
| Bbk-Instituts-ID (*)                                                                                                    | 01          | 00009       |  |  |  |  |  |  |
| Name des Investmentvermögens (*)                                                                                                    | 02          | Testonds    |  |  |  |  |  |  |
| Interne Kenn-Nr. des Investmentvermögens (*)                                                                                                    | 03          | 00000012345 |  |  |  |  |  |  |
| Finanzderivate (Aktiva)                                                                                                    | B40         |             |  |  |  |  |  |  |
| unbebaute Grundstücke insgesamt in Tsd Euro (ohne Nachkommastellen - wenn angegeben, bitte die folgende Tabelle bearbeiten: B51)                                                   | B51         | L           |  |  |  |  |  |  |
| bebaute Grundstücke insgesamt in Tsd Euro (ohne Nachkommastellen - wenn angegeben, bitte die folgende Tabelle bearbeiten: B52)                                                     | B52         | 2           |  |  |  |  |  |  |
| Schiffe, Schiffsaufbauten und Schiffsbestand- und -ersatzteile insgesamt in Tsd Euro (ohne Nachkommastellen - wenn angegeben, bitte die folgende Tabelle bearbeiten: B53)          | B53         | 3           |  |  |  |  |  |  |
| Container insgesamt in Tsd Euro (ohne Nachkommastellen - wenn angegeben, bitte die folgende Tabelle bearbeiten: B54)                                                               | <b>B5</b> 4 | 1           |  |  |  |  |  |  |
| Luftfahrzeuge, Luftfahrzeugbestand- und -ersatzteile insgesamt in Tsd Euro (ohne Nachkommastellen - wenn angegeben, bitte die folgende<br>Tabelle bearbeiten: B55)                 | B55         | 5           |  |  |  |  |  |  |
| Anlagen zur Erzeugung, zum Transport und zur Speicherung von Energie insgesamt in Tsd Euro (ohne Nachkommastellen - wenn<br>angegeben, bitte die folgende Tabelle bearbeiten: B56) | B56         | 5           |  |  |  |  |  |  |
| Sonstige nichtfinanzielle Vermögensgegenstände insgesamt in Tsd Euro (ohne Nachkommastellen - wenn angegeben, bitte die folgende<br>Tabelle bearbeiten: B57)                       | B57         | 7           |  |  |  |  |  |  |
| Beteiligungen an Immobilien-Gesellschaften insgesamt in Tsd Euro (ohne Nachkommastellen - wenn angegeben, bitte die folgende Tabelle<br>bearbeiten: B61)                           | B61         | L           |  |  |  |  |  |  |
| Beteiligungen an ÖPP-Projektgesellschaften insgesamt in Tsd Euro (ohne Nachkommastellen - wenn angegeben, bitte die folgende Tabelle bearbeiten: B62)                              | B62         | 2           |  |  |  |  |  |  |
| Beteiligungen an sonstigen Gesellschaften insgesamt in Tsd Euro (ohne Nachkommastellen - wenn angegeben, bitte die folgende Tabelle<br>bearbeiten: B63)                            | B63         | 3           |  |  |  |  |  |  |
| Finanzderivate (Passiva)                                                                                                    | B90         |             |  |  |  |  |  |  |

**Hinweis:** Bitte füllen Sie auch hier die Unterpositionen. Sie gelangen ebenfalls durch Klick auf die blaue Positionsnummer am Ende einer Zeile zu den Unterpositionen. Um z.B. die Unterposition für unbebaute Grundstücke auszuwählen, klicken Sie bitte auf B51). Er muss allerdings vorher zwingend zwischenspeichert werden, um eine Unterposition auswählen zu können.

Statistik über Investmentvermögen

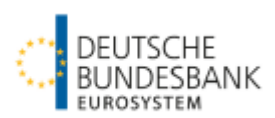

weiter: Vordruck 10392KNR: Monatliche Meldung für Investmentvermögen (ohne Geldmarktfonds) – Bereinigung infolge Neubewertung - Befüllen der Unterpositionen

| B51 - unbebaut | te Grundstücke                                |                                                                                                    |          | ~ |
|----------------|-----------------------------------------------|----------------------------------------------------------------------------------------------------|----------|---|
|                | Zähler (bitte fortlaufend<br>nummerieren) (*) | Betrag in Tsd Euro (ohne<br>Nachkommastellen) (*)<br>Summe Unterpositionen:<br>angegebener<br>Gesamtbetrag: | Land (*) |   |
|                | 51001                                         | 51002                                                                                                    | 51003    |   |
| neue Zeile     |                                               |                                                                                                    | ~        |   |

**Hinweis:** Bitte beachten Sie unbedingt unsere fachlichen Hinweise zum Befüllen der Unterpositionen in der Bereinigungsmeldung. Diese finden Sie auf unserer Homepage unter folgendem Link (auf den Seiten 560 ff) abrufbar:

http://www.bundesbank.de/Redaktion/DE/Downloads/Veroeffentlichungen/Statistische\_Sonderveroeffentlichungen/Statso\_1/statso\_1\_12\_stat istik\_ueber\_investmentvermoegen.pdf?\_\_\_blob=publicationFile

Für die Bereinigungen sind die Seiten 560-568 relevant.

# **Beispiel:**

Sinkt der Wert eines unbebauten Grundstücks von 750.000 Euro im Vormonat auf 720.000 Euro im Berichtsmonat, ist im o.a. Screenshot eine Bereinigung von "- 30.000 Euro" für das Grundstück zu melden.

Steigt der Wert stattdessen auf 780.000 Euro im Berichtsmonat, dann ist eine Bereinigung von "30.000 Euro" zu melden.

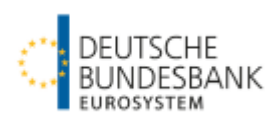

## Übernahme der Vormonatsmeldung (Automatische Verarbeitung neue Meldung)

Es besteht die Möglichkeit, Vormonatsmeldungen automatisiert zu kopieren und für den Berichtsmonat zu versenden.

Die Meldungen der Vordrucke 10391, 10391KNR, 10392, 10392KNR können bis zu elfmal fortgeschrieben werden.

Wenn Sie die Vormonatsmeldung automatisch in den Berichtsmonat übernehmen möchten, gehen Sie bitte auf "Automatische Verarbeitung neue Meldung" und wählen anschließend den Meldezeitraum und die Meldung aus.

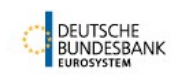

Allgemeines Meldeportal Statistik (AMS) - Bankenstatistik

| Meldeportal                               |                         |                  | Deutsche Bundesbank (K0000200)                                                                                                    |   |
|-------------------------------------------|-------------------------|------------------|----------------------------------------------------------------------------------------------------|---|
| Meldungen                                 | Neue Meldung autom      | atisch erstellen | Suchen                                                                                                    | X |
| Neue Meldung erstellen                    | Meldepflichtiger        |                  |                                                                                                    |   |
| Automatische<br>√erarbeitung neue Meldung | Name                    | Deutsche Bunde   | 10391 - Monatliche Meldung für Investmentvermögen                                                                                                    | 6 |
| Erstellte Meldungen                       | Vordruckdaten           |                  | 10391KNR - Monatliche Meldung für Investmentvermögen (Vermögen ohne ISIN)                                                                                                    |   |
| Benutzerverwaltung                        | Meldezeitraum (mm.jjjj) | 08.2016          | 10392 KNR - Monatliche Meldung für Investmentvermögen (ohne Geldmarktionis) - Bereinigungen infolge Neubewertung<br>10392KNR - Monatliche Meldung für Investmentvermögen (ohne Geldmarktionds) - Bereinigungen infolge Neubewertung |   |
| Dritteinreicherrechte                     |                         |                  |                                                                                                    |   |
| <ul> <li>Neuzulassung</li> </ul>          | Malan                   |                  |                                                                                                    |   |
| - Änderung                                | vveiter                 |                  |                                                                                                    |   |
| Benutzerprofil                            |                         |                  |                                                                                                    |   |
|                                           |                         |                  |                                                                                                    |   |
|                                           |                         |                  |                                                                                                    |   |

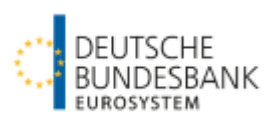

# weiter: Übernahme der Vormonatsmeldung (Automatische Verarbeitung neue Meldung)

|                                           | Allgemeines Melde                 | portal Statistik (AMS) - Bankensta | atistik                        |                                   |                  |          |         |
|-------------------------------------------|-----------------------------------|------------------------------------|--------------------------------|-----------------------------------|------------------|----------|---------|
| Meldeportal                               |                                   |                                    |                                | Deutsche Bundes                   | bank (K00000200) |          |         |
| Meldungen                                 | Neue Meldung autom                | atisch erstellen                   |                                |                                   |                  |          |         |
| Neue Meldung erstellen                    | Meldepflichtiger                  |                                    |                                |                                   |                  |          |         |
| Automatische<br>√erarbeitung neue Meldung | Name                              | Deutsche Bundesbank                | Sitz                           | 60431 Frankfurt                   |                  |          |         |
| Erstellte Meldungen                       | Vordruckdaten                     |                                    |                                |                                   |                  |          |         |
| Benutzerverwaltung                        | Meldezeitraum (mm.jjjj)           | 08.2016                            | Sachgebiet                     | Statistik über Investmentvermögen | Vordruck         | 10391KNR |         |
| Dritteinreicherrechte                     | Fachlicher Ansprechpar            | tner                               |                                |                                   |                  |          |         |
| - Neuzulassung<br>- Änderung              | Name, Abteilung<br>Anschrift      |                                    | Telefon (-Dur<br>E-Mail-Adress | chwahl) Fax                       |                  | Aktion   |         |
| Benutzerprofil                            | • x x x, x<br>x, x x, Deutschland |                                    | x<br>xx@x.xx                   |                                   |                  | ändern   | löschen |
|                                           | neuer Ansprechpartner             |                                    |                                |                                   |                  |          |         |
|                                           | Weiter Weiter zur Mehr            | satzverarbeitung                   |                                |                                   |                  |          |         |

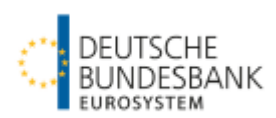

# weiter: Übernahme der Vormonatsmeldung (Automatische Verarbeitung neue Meldung)

#### Meldungsübernahme und Versand:

Bei unveränderten Meldewerten besteht die Möglichkeit, die Meldung mit einem Klick in den Berichtsmonat zu kopieren und zu versenden (Button "automatisch kopieren und versenden").

| Filtermögl                                                                        | Filtermöglichkeiten                                                                               |          |               |                         |                  |           |                |                  |           |              |                  |                                       |
|-----------------------------------------------------------------------------------|---------------------------------------------------------------------------------------------------|----------|---------------|-------------------------|------------------|-----------|----------------|------------------|-----------|--------------|------------------|---------------------------------------|
| Durch Setzen des Filters können Sie die Ergebnismenge der Vordrucke einschränken. |                                                                                                   |          |               |                         |                  |           |                |                  |           |              |                  |                                       |
| Interne Kenn-Nr filtern                                                           |                                                                                                   |          |               |                         |                  |           |                |                  |           |              |                  |                                       |
| Auswahl                                                                           | Sachgebiet                                                                                        | Vordruck | Meldezeitraum | Meldepflichtiger-<br>Id | ‡Interne Kenn-Nr | ≑lfd. Nr. | # mögl. Kopien | # mögl. Leermld. | Status    | ¢erstellt am | ‡geändert am     | Aktion                                |
|                                                                                   | INVV                                                                                              | 10391KNR | 08.2017       | 600500007               | 00000023456      | 0         | 3              | 0                | Versendet | 13.10.2017   | 13.10.2017 11:01 | anzeigen   XML anzeigen               |
|                                                                                   | INVV                                                                                              | 10391KNR | 09.2017       | 600500007               | 00000012345      | 0         | 3              | 0                | Versendet | 13.10.2017   | 13.10.2017 10:15 | anzeigen   XML anzeigen   korrigieren |
| 2 Einträge                                                                        | 2 Einträge gefunden, aktuelle Anzeige: alle Einträge.                                             |          |               |                         |                  |           |                |                  |           |              |                  |                                       |
| alle auswä                                                                        | alle auswählen keinen Datensatz auswählen automatisch kopieren und versenden automatisch kopieren |          |               |                         |                  |           |                |                  |           |              |                  |                                       |
|                                                                                   |                                                                                                   |          |               |                         |                  |           |                |                  |           |              |                  |                                       |

#### Meldungsübernahme und Bearbeitung bei Wertänderungen:

Für den Fall, dass Meldungen im Berichtsmonat angepasst werden müssen, ist der Button "automatisch kopieren" zu wählen und dann die Aktion "bearbeiten" anzuklicken. Nach der Bearbeitung erfolgt der Versand dann im Formular.

| iltermöglich                                                                      | ältermöalichkeiten                                                                                                    |               |                         |              |           |                |                  |                    |              |                  |                    |  |
|-----------------------------------------------------------------------------------|----------------------------------------------------------------------------------------------------|---------------|-------------------------|--------------|-----------|----------------|------------------|--------------------|--------------|------------------|--------------------|--|
| Jurch Setzen des Filters können Sie die Ergebnismenge der Vordrucke einschränken. |                                                                                                    |               |                         |              |           |                |                  |                    |              |                  |                    |  |
| SIN filtern                                                                       |                                                                                                    |               |                         |              |           |                |                  |                    |              |                  |                    |  |
| linweis: Für<br>DE0123456789                                                      | linweis: Für die folgenden ISINs wurden die Meldungen in den Meldetermin 10.2017 erfolgreich kopiert:<br>1E0123456789 |               |                         |              |           |                |                  |                    |              |                  |                    |  |
| achgebiet                                                                         | Vordruck                                                                                                    | Meldezeitraum | Meldepflichtiger-<br>Id | ≑ISIN        | ‡lfd. Nr. | # mögl. Kopien | # mögl. Leermld. | Status             | ¢erstellt am | ¢geändert am     | Aktion             |  |
| NVV                                                                               | 10392                                                                                                    | 10.2017       | 500702005               | DE0123456789 | 0         | 10             | 10               | Entwurf -<br>Kopie | 20.10.2017   | 20.10.2017 18:15 | bearbeiten   Entwu |  |
| Einen Eintrag                                                                     | nen Eintrag gefunden.                                                                                                 |               |                         |              |           |                |                  |                    |              |                  |                    |  |

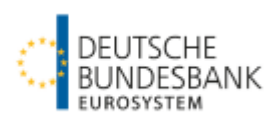

# weiter: Übernahme der Vormonatsmeldung (Automatische Verarbeitung neue Meldung)

Für die Bereinigungsmeldung (Vordrucke 10392, 10392KNR) besteht zusätzlich die Möglichkeit, automatisiert Leermeldungen zu erzeugen und für den Berichtsmonat zu versenden.

|                                             | Allgemeines Meld                          | eportal Statisti     | k (AMS) - Banl    | kenstatistik          |                             |                |                      |                  |           |              |                  |                        |  |
|---------------------------------------------|-------------------------------------------|----------------------|-------------------|-----------------------|-----------------------------|----------------|----------------------|------------------|-----------|--------------|------------------|------------------------|--|
| Meldeportal                                 |                                           |                      |                   |                       |                             | Deu            | tsche Bundesbank (KO | 0000200)         |           |              |                  |                        |  |
| Meldungen                                   | Neve Meldung autor                        | natisch ersteller    | - Mehrsatz        |                       |                             |                |                      |                  |           |              |                  |                        |  |
| Neue Meldung erstellen                      | Meldepflichtiger                          |                      |                   |                       |                             |                |                      |                  |           |              |                  |                        |  |
| Automatische<br>/erarbeitung neue Meldung   | Name                                      | Deutsche Bund        | esbank            | Sitz                  | 60431 Frankfu               | ırt            |                      |                  |           |              |                  |                        |  |
| Erstellte Meldungen                         | Vordruckdaten                             |                      |                   |                       |                             |                |                      |                  |           |              |                  |                        |  |
| Benutzerverwaltung<br>Dritteinreicherrechte | Meldezeitraum (mm.jjjj)                   | 08.2016              |                   | Sachgebi              | et Statistik über<br>(INVV) | Investmentvern | vordruck             | 10392KNR         |           |              |                  |                        |  |
| - Neuzulassung                              | Fachlicher Ansprechpa                     | artner               |                   |                       | and the street              |                |                      |                  |           |              |                  |                        |  |
| - Änderung<br>Benutzerprofil                | Name, Abteilung<br>Anschrift              |                      |                   | Telefo<br>E-Mail      | n (-Durchwahl)<br>-Adresse  |                | Fax                  | Ak               | tion      |              |                  |                        |  |
| Denatzerprom                                | ionii XX X, X<br>X, X z, x z, Deutschland |                      | x<br>xx@x.)       | x<br>xx@x.xx          |                             |                |                      |                  |           |              |                  |                        |  |
|                                             | Filtermöglichkeiten                       | Filtermöalichkeiten  |                   |                       |                             |                |                      |                  |           |              |                  |                        |  |
|                                             | Durch Setzen des Filters                  | können Sie die Erg   | ebnismenge der Vo | rdrucke einschränken. |                             |                |                      |                  |           |              |                  |                        |  |
|                                             | Interne Kenn-Nr                           |                      | filtern           |                       |                             |                |                      |                  |           |              |                  |                        |  |
|                                             | Auswahl Sachgebi                          | et Vordruck          | Meldezeitraum     | • Meldepflichtiger-   | ‡Interne Kenn-Nr            | ‡lfd. Nr.      | # mögl. Kopien       | # mögl. Leermld. | Status    | ¢erstellt am | \$geändert am    | Aktion                 |  |
|                                             | INVV                                      | 10392KNR             | 08.2016           | K00000200             | 00000012345                 | 0              | 11                   | 11               | Versendet | 21.09.2016   | 21.09.2016 09:30 | anzeigen   korrigieren |  |
|                                             | Einen Eintrag gefunden.                   |                      |                   |                       |                             |                |                      |                  |           |              |                  |                        |  |
|                                             | alle auswählen keine                      | n Datensatz auswähle | n automatisch kop | pieren und versenden  | Leermeldung erzeugen u      | ind versenden  |                      |                  |           |              |                  |                        |  |
|                                             |                                           |                      |                   |                       |                             | 12             |                      |                  |           |              |                  |                        |  |